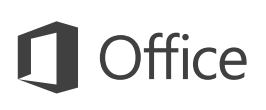

### Pika-aloitusopas

Uusi Outlook 2016 -käyttäjä? Tämän oppaan avulla opit perustoiminnot.

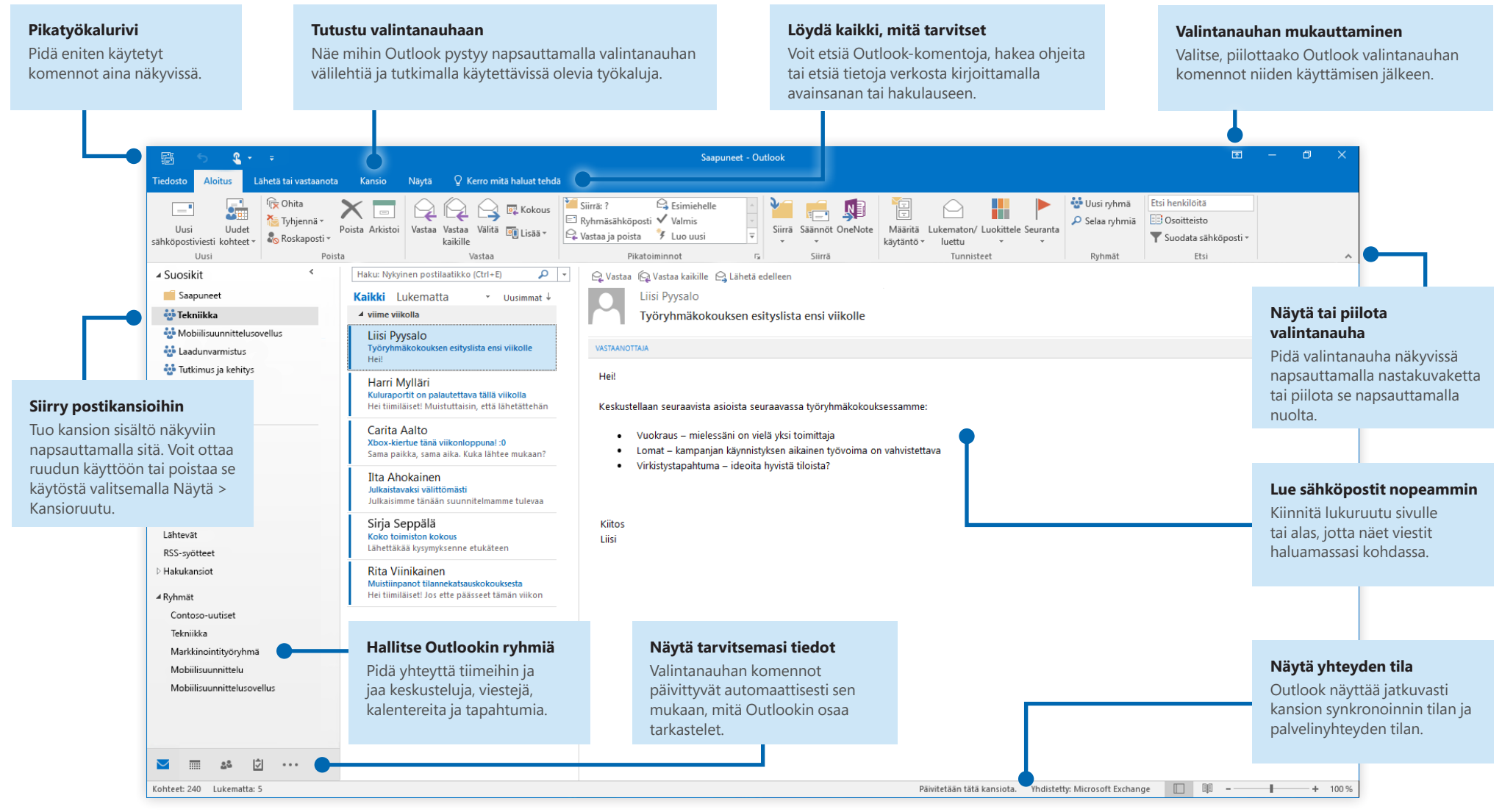

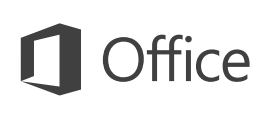

### Tilin määrittäminen

Voit ottaa Outlook 2016:n käyttöön antamalla tilisi tiedot. Valitse valintanauhassa **Tiedosto** > **Tiedot** ja napsauta **Lisää tili** -painiketta. Kirjaudu sisään haluamallasi sähköpostiosoitteella tai käytä yrityksen tai oppilaitoksen tiliä.

| Automaattinen tilin määrittys<br>Outook voi määrittää automaattisesti uselta sähköpostitilejä. |                                                          |  |  |  |
|------------------------------------------------------------------------------------------------|----------------------------------------------------------|--|--|--|
| Sähköpostitili                                                                                 |                                                          |  |  |  |
| Kirjoita nimesi:                                                                               | Esimerkki: Tiina Lassila                                 |  |  |  |
| Sähköpostiosoite:                                                                              | Esimerkki: lassila@contoso.com                           |  |  |  |
| Salasana:<br>Vahvista salasana:                                                                |                                                          |  |  |  |
|                                                                                                | Kirjoita Internet-palveluntarjoajan ilmoittama salasana. |  |  |  |
| ) Määritä manuaalises                                                                          | ti tai lisää palvelintyyppejä                            |  |  |  |

## Liitä tiedostoja ilman hakemista

Haluatko liittää kuvan tai asiakirjan? Outlook säästää aikaa pitämällä luetteloa viimeksi käytetyistä tiedostoista. Valitse **Liitä tiedosto** kirjoittaessasi uutta viestiä tai kokouskutsua ja valitse sitten liitettävä tiedosto.

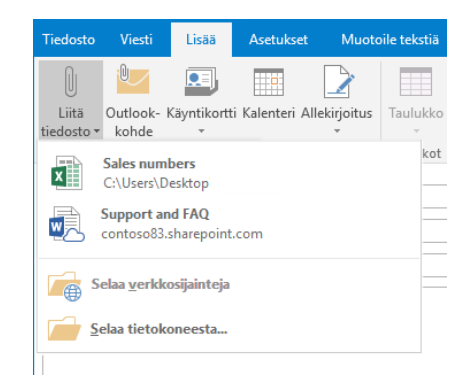

## Määritä Outlook-ryhmä

Jos käytössäsi on Outlook osana voimassa olevaa Office 365 -tilausta, voit käyttää **Ryhmiä** jakeluluetteloiden sijaan. Tällöin viestintä ja yhteistyö on tehokkaampaa tiimin tai organisaation jäsenten kesken.

| Aloitus |              | Lähetä tai vastaanota Kan:               |  |  |  |  |  |
|---------|--------------|------------------------------------------|--|--|--|--|--|
| esti    | Uuc<br>kohte | let<br>eet ▼ Roskaposti ▼ Poista A       |  |  |  |  |  |
| usi     | =•           | <u>S</u> ähköpostiviesti                 |  |  |  |  |  |
| :       |              | Tapaami <u>n</u> en                      |  |  |  |  |  |
|         | 50           | K <u>o</u> kous                          |  |  |  |  |  |
|         | ÷            | <u>R</u> yhmä                            |  |  |  |  |  |
|         | 8≡           | <u>Y</u> hteystieto                      |  |  |  |  |  |
|         | 2            | <u>T</u> ehtävä                          |  |  |  |  |  |
|         |              | Lähetä sähköpostiviesti <u>k</u> äyttäen |  |  |  |  |  |
|         |              | <u>L</u> isää kohteita                   |  |  |  |  |  |
|         | 6            | <u>S</u> kype-kokous                     |  |  |  |  |  |

Voit luoda uuden ryhmän Outlook 2016:ssa valitsemalla **Aloitus**-välilehden. Valitse sitten **Uudet kohteet** > **Ryhmä**.

Jos et näe tätä tämän valikon vaihtoehtoa, kysy lisätietoja Microsoft Office 365 -tilauksen järjestelmänvalvojalta.

Sinä ja muut jäsenet voitte minkä tahansa ryhmän Saapuneet-kansiosta aloittaa keskustelun, liittyä keskusteluun, luoda tai vahvistaa tiimin tapahtumia, tarkastella jäsenluetteloa ja saada ilmoituksia mistä tahansa jaettujen viestiesi vuorovaikutuksista.

Jos haluat liittyä jo olemassa olevaan ryhmään, aloita tekemällä haku ryhmän nimellä. Kirjoita Outlook-sovellusikkunan **Aloitus**-välilehdessä avainsana tai hakulause **Hae henkilöitä** -ruutuun ja valitse sitten ryhmä, johon haluat liittyä.

| Outlo               | ok      |           | Ŧ       | —  | ٥ | × |
|---------------------|---------|-----------|---------|----|---|---|
| Luokittelu Seuranta | Contoso | Contoso   |         |    |   |   |
|                     |         | Contoso - | myynti  |    |   |   |
|                     |         | Contoso - | yhteist | yö |   | Ŧ |

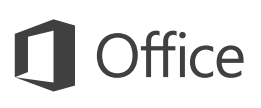

## Outlook on muutakin kuin pelkkä sähköposti

Voit siirtyä helposti postin, kalenterin, ihmisten ja muiden kohtien välillä.

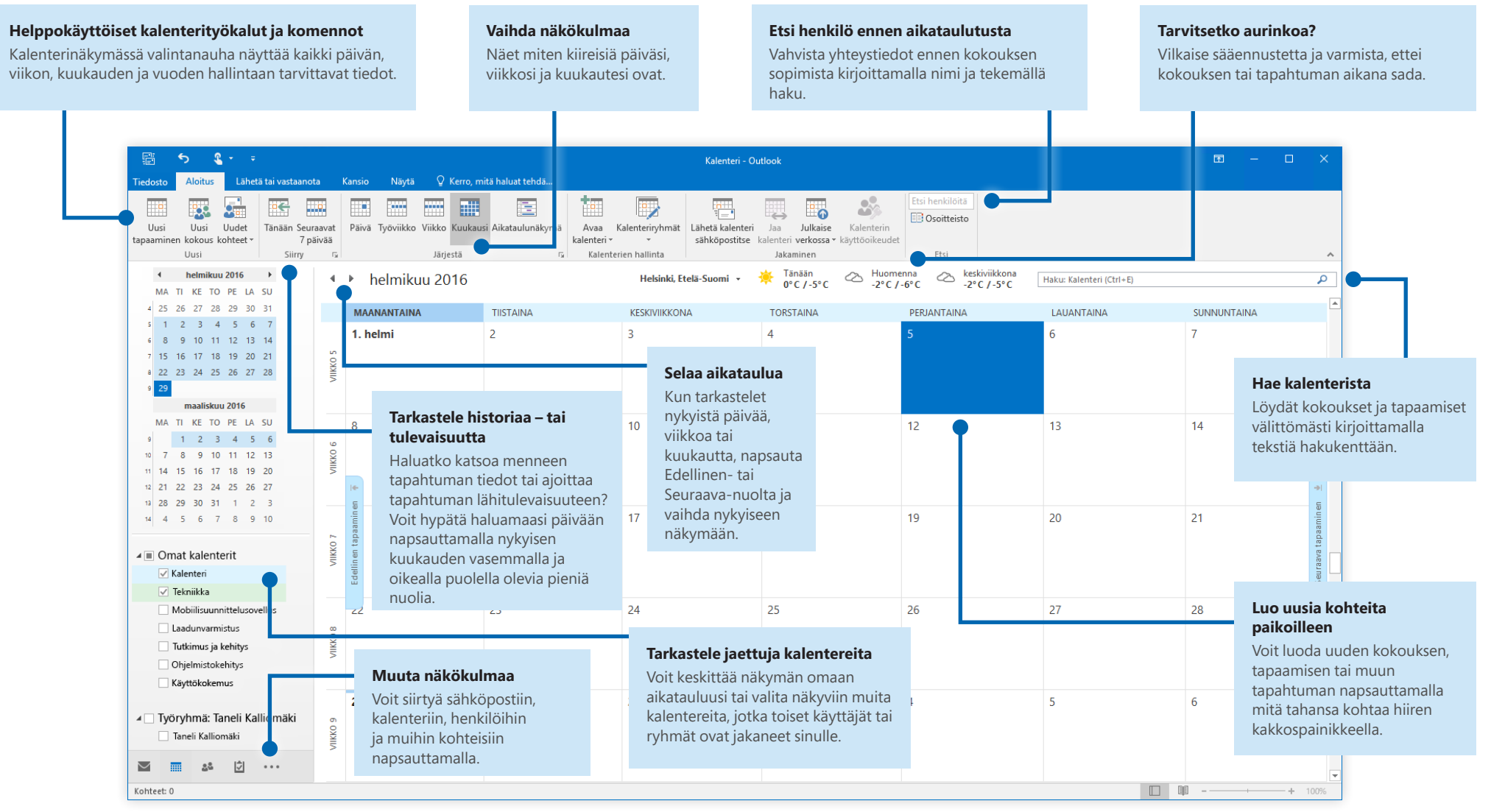

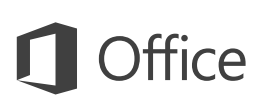

## Löydä kaikki, mitä tarvitset

Kirjoita valintanauhan **Kerro, mitä haluat tehdä** -hakuruutuun hakusana tai lauseke. Sen avulla löydät nopeasti haluamasi Outlook-ominaisuudet ja -komennot, **ohje** sisällöt tai lisää tietoja verkosta.

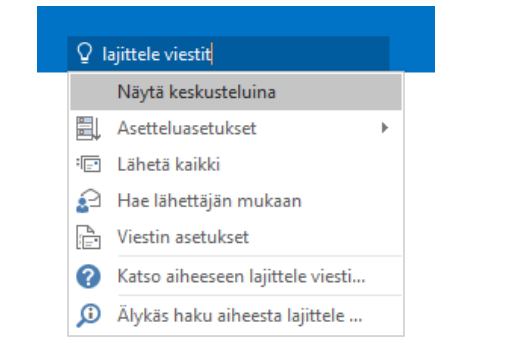

## Muut pika-aloitusoppaat

Outlook 2016 on vain yksi Office 2016:n uudistetuista sovelluksista. Voit ladata maksuttomia pikaoppaita muistakin suosikkisovellustesi uusista versioista osoitteesta **http://aka.ms/office-2016-guides**.

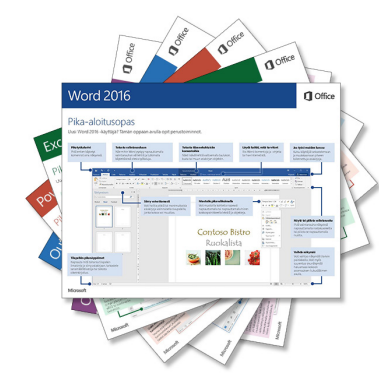

## Hae olennaista tietoa

Älykkäässä haussa Outlook etsii Internetistä sanojen, lausekkeiden ja konseptien määritystä helpottavaa tietoa. Hakutulokset näytetään tehtäväruudussa, ja niistä saat hyödyllistä lisätietoa jaettavaksi muille.

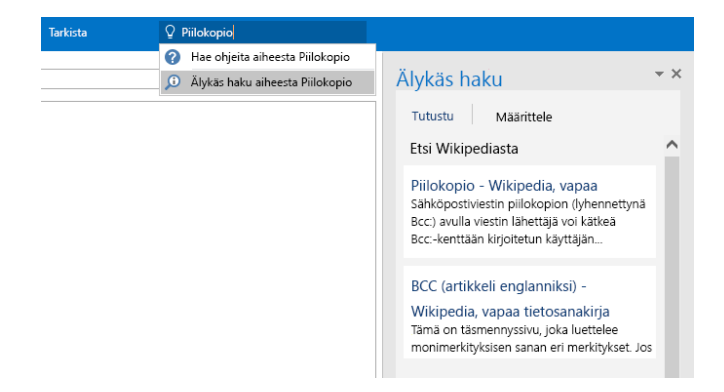

#### Outlookin käytön seuraavat vaiheet

#### Office 2016:n uudet ominaisuudet

Tutustu Outlook 2016:n ja muiden Office 2016 -sovellusten uusiin ja parannettuihin ominaisuuksiin. Saat lisätietoja osoitteesta **http://aka.ms/office-2016-whatsnew**.

#### Hanki Office 2016:een liittyvää maksutonta koulutusta sekä opetusohjelmia ja videoita

Haluatko tutustua tarkemmin Outlook 2016:n tarjoamiin mahdollisuuksiin? Osoitteessa **http://aka.ms/office-2016-training** voit tutustua maksuttomiin koulutusvaihtoehtoihin.

#### Lähetä palautetta

Pidätkö Outlook 2016:sta? Haluatko antaa kehitysehdotuksen? Valitse **Tiedosto**-valikossa **Palaute** ja lähetä ehdotuksesi suoraan Outlook-työryhmälle ohjeita noudattamalla. Kiitos!